# brother

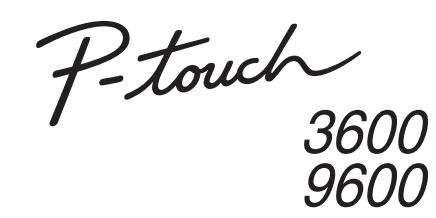

# Guida di installazione del software Italiano

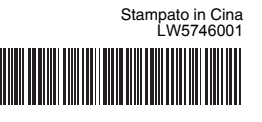

### Introduzione

#### Funzioni

| P-touch Editor            | Semplifica per chiunque la creazione di un'ampia gamma<br>di etichette personalizzate nei layout complessi mediante<br>l'uso di font, modelli e clipart. |
|---------------------------|----------------------------------------------------------------------------------------------------|
| Driver della<br>stampante | Consente di stampare etichette dall'etichettatrice P-touch collegata quando si utilizza P-touch Editor sul PC.                                           |

### Precauzioni CD-ROM

- Non graffiare il CD-ROM.
- Non sottoporre il CD-ROM a temperature estremamente elevate o estremamente basse
- Non mettere oggetti pesanti sul CD-ROM e non applicare forza su di esso. Il software contenuto sul CD-ROM è destinato all'uso esclusivo con il dispositivo acquistato.
- Esso può essere installato su più PC per l'uso in un ufficio, ecc.

### Requisiti di sistema

Prima dell'installazione, verificare che la configurazione del sistema soddisfi i seguenti requisiti.

| Sistema<br>operativo | Windows <sup>®</sup>   | Microsoft <sup>®</sup> Windows <sup>®</sup> XP/Windows Vista <sup>®</sup> /<br>Windows <sup>®</sup> 7                                                                            |  |  |
|----------------------|------------------------|----------------------------------------------------------------------------------------------------|--|--|
|                      | Macintosh®             | Mac OS <sup>®</sup> X 10.3.9-10.6                                                                                                    |  |  |
| Disco<br>rigido      | Windows <sup>®</sup>   | Spazio su disco superiore a 70 MB                                                                                                    |  |  |
|                      | Macintosh®             | Spazio su disco superiore a 100 MB                                                                                                    |  |  |
| Memoria              | Windows <sup>®</sup>   | Windows <sup>®</sup> XP: 128 MB o più<br>Windows Vista <sup>®</sup> : 512 MB o più<br>Windows <sup>®</sup> 7: 1 GB (32 bit) o 2 GB (64 bit) o più                                |  |  |
|                      | Macintosh <sup>®</sup> | Mac OS <sup>®</sup> X 10.3.9: 128 MB o più<br>Mac OS <sup>®</sup> X 10.4.x: 256 MB o più<br>Mac OS <sup>®</sup> X 10.5.x: 512 MB o più<br>Mac OS <sup>®</sup> X 10.6: 1 GB o più |  |  |
| Monitor              | Windows <sup>®</sup>   | Scheda grafica SVGA, con colori ad alta intensita o superiore                                                                                                    |  |  |
|                      | Macintosh®             | Superiore a 256 colori                                                                                                    |  |  |
| A                    | ltro                   | Unità CD-ROM                                                                                                    |  |  |
|                      |                        |                                                                                                    |  |  |

- Microsoft, Windows e Windows Vista sono marchi registrati di Microsoft Corporation, USA.
- Apple, Macintosh e Mac OS sono marchi di Apple Inc., registrati negli Stati Uniti e in altri Paesi. I nomi di altri software o prodotti citati nel presente documento sono
- marchi di fabbrica o marchi registrati delle rispettive aziende.

## **Per Windows**

## Installazione del software e del driver della stampante

# Installazione di P-touch Editor e del driver della stampante

La procedura di installazione del software varia a seconda del sistema operativo del computer. La procedura di installazione è soggetta a modifica senza preavviso

I nomi delle stampanti nelle seguenti schermate potrebbero essere diversi dal nome della stampante acquistata

- Non collegare la stampante al computer fino a quando non si viene invitati a farlo.
- La procedura di installazione potrebbe variare a seconda del sistema operativo del PC. Windows Vista<sup>®</sup> è qui illustrato a titolo di esempio.
- Per informazioni sul software, vedere la "Guida software dell'utente" (file PDF).

• La "Guida software dell'utente" (file PDF) è accessibile facendo clic su [Start] - [Tutti i programmi] - [Brother P-touch] - [Manuals] -[P-touch] - [Guida software dell'utente].

Avviare il computer e inserire il CD-ROM nell'unità CD-ROM.

Selezionare la lingua desiderata e fare clic sul tipo di impostazione 2 preferito

> Standard: Verranno installate tutte le funzioni (P-touch Editor e driver della stampante) (impostazione predefinita).

Personalizzata: È possibile specificare quali funzioni installare. Consigliata per utenti esperti.

Visualizza la Guida dell'utente: Guida software dell'utente (file PDF) (è necessario un programma di lettura di file PDF).

Download di Adobe Reader:

Verrà visualizzato il collegamento alla pagina di download di Adobe<sup>®</sup> Reader<sup>®</sup>

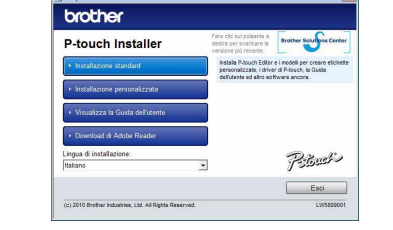

Leggere attentamente il contratto di licenza. Se si accettano i termini e 3 le condizioni del contratto di licenza, fare clic su [Sì] per continuare l'installazione.

Seguire le istruzioni visualizzate.

- 4 Selezionare le applicazioni Microsoft<sup>®</sup> Office con le quali usare le funzioni Componenti aggiuntivi e fare clic su [Avanti]. (La funzione Componenti aggiuntivi consente di creare etichette direttamente dalle applicazioni Microsoft® Office.) Seguire le istruzioni visualizzate.
- Selezionare il modello desiderato e fare clic su [OK]. 5 Seguire le istruzioni visualizzate relative all'installazione del driver.

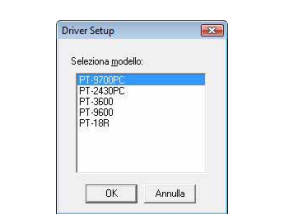

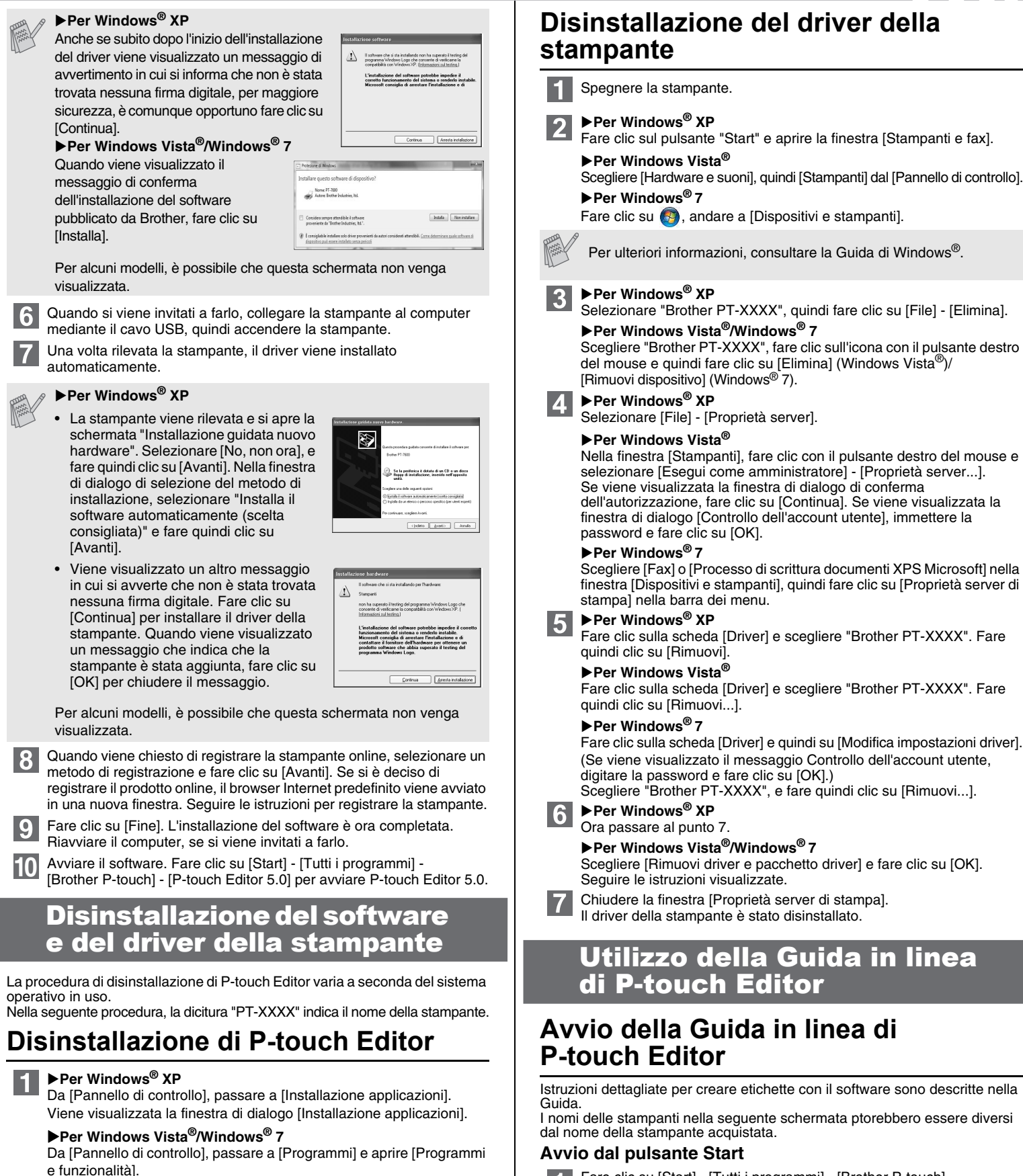

Fare clic su [Start] - [Tutti i programmi] - [Brother P-touch] -1 [P-touch Editor 5.0].

Nella finestra di dialogo [Nuovo/Apri], fare clic su [Guida - Procedure].

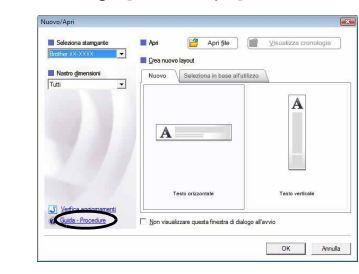

### Per Macintosh Installazione del software e ▶ Per Mac OS<sup>®</sup> X 10.3.9-10.4.x Utilizzo della Guida in linea Fare clic su [Add] (Aggiungi) e scegliere USB nella parte superiore del driver della stampante di P-touch Editor

# Installazione di P-touch Editor e del driver della stampante

La procedura di installazione del software varia a seconda del sistema operativo del computer. La procedura di installazione è soggetta a modifica senza preavviso.

Nella seguente procedura, la dicitura "PT-XXXX" indica il nome della stampante. I nomi delle stampanti nelle seguenti schermate potrebbero essere diversi dal nome della stampante acquistata.

- Non collegare la stampante al Macintosh<sup>®</sup> prima del completamento dell'installazione di P-touch Editor 5.0.
- Per installare questo software è necessario avere eseguito l'accesso come utente con privilegi di amministratore. • Spegnere la stampante agendo sul pulsante di alimentazione e quindi sull'interruttore di alimentazione principale.

Di seguito, viene riportato un esempio per Mac OS® X 10.5.7.

- Avviare il Macintosh<sup>®</sup> e inserire il CD-ROM nell'unità CD-ROM. Fare doppio clic sull'icona "PT-Series" (CD-ROM).
- 2 Fare doppio clic su "Brother PT-XXXX Driver.pkg" nella cartella "Mac OS X".

Si avvia il programma di installazione del driver. Seguire le istruzioni visualizzate

3 Al termine dell'installazione e dopo che è stata visualizzata la schermata seguente, fare clic su [Close] (Chiudi). L'installazione del driver della stampante è completata. A questo punto, installare P-touch Editor 5.0.

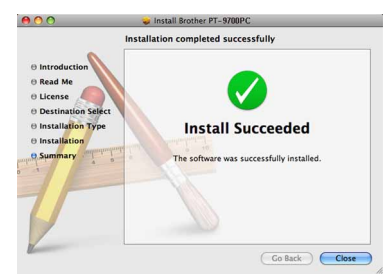

- Fare doppio clic su "P-touch Editor 5.0 Installer.mpkg". Si avvia il programma di installazione di P-touch Editor 5.0. Seguire le istruzioni visualizzate
- 5 Al termine dell'installazione e quando viene visualizzato il messaggio "Click Restart to finish installing the software." (Fai clic su Riavvia per terminare l'installazione del software), fare clic su [Restart] (Riavvia). II Macintosh<sup>®</sup> viene riavviato

L'installazione del software è completata.

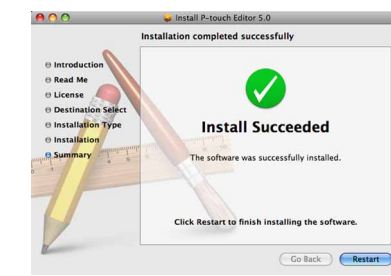

6 Dopo aver riavviato il Macintosh<sup>®</sup>, collegare la stampante al Macintosh® mediante il cavo USB, quindi accendere la stampante

Se si collega la stampante al Macintosh<sup>®</sup> tramite un hub USB è possibile che esso non venga rilevato correttamente. In tal caso, collegare la stampante direttamente alla porta USB del Macintosh®.

7 ▶ Per Mac OS® X 10.3.9-10.4.x

Fare doppio clic sull'unità disco in cui è installato Mac OS<sup>®</sup> X, quindi fare clic su [Applications] (Applicazioni) - [Utilities] (Utility) - [Printer Setup Utility] (Utility impostazione stampante).

#### ▶ Per Mac OS<sup>®</sup> X 10.5.x-10.6

Fare clic sul menu Apple - [System Preferences] (Preferenze sistema) e quindi su [Print & Fax] (Stampa e Fax).

dello schermo. Scegliere [PT-XXXX] dall'elenco e fare di nuovo clic su [Add]

(Aggiungi) per aggiungere la stampante a [Printer List] (Elenco stampanti)

### ▶ Per Mac OS<sup>®</sup> X 10.5.x-10.6

Scegliere [Brother PT-XXXX] dall'elenco e fare clic su [Add] (Aggiungi)/ + per aggiungere la stampante a [Printer List] (Elenco stampanti)/[Print & Fax] (Stampa e Fax).

Quando viene di nuovo visualizzata la schermata [Printer List] (Elenco 9 stampanti)/[Print & Fax] (Stampa e Fax), verificare che la stampante [PT-XXXX/Brother PT-XXXX] sia stata aggiunta e chiudere la schermata [Printer List] (Elenco stampanti)/[Print & Fax] (Stampa e Fax). Ora è possibile usare la stampante.

## **Disinstallazione del software** e del driver della stampante

La procedura di disinstallazione di P-touch Editor varia a seconda del sistema operativo in uso

Nella seguente procedura, la dicitura "PT-XXXX" indica il nome della stampante.

# Disinstallazione di P-touch Editor

1 Sull'unità disco in cui è installato P-touch Editor, fare doppio clic sulla cartella "Applications" (Applicazioni) - cartella "P-touch Editor 5.0" cartella "Disinstalla P-touch" - "UninstallPtEditor.command". Viene visualizzata la finestra "Terminale" e ha inizio l'operazione di installazione

Per l'operazione di disinstallazione sono necessari i privilegi di amministratore

• Qualora la finestra [Terminale] non venga visualizzata facendo doppio clic su "UninstallPtEditor.command", fare clic con il pulsante destro del mouse (o premere il tasto Control e fare clic) su "UninstallPtEditor.command". Viene visualizzato il menu contestuale. Aprire la finestra [Terminale] dal menu contestuale.

2 Fare clic su 🔵 per chiudere la finestra [Terminale].

3 Rimuovere la cartella "P-touch Editor 5.0" dalla cartella "Applications" (Applicazioni).

Prima di eliminare la cartella "P-touch Editor 5.0", verificare se al suo interno sono salvati eventuali file necessari.

#### P-touch Editor è stato disinstallato.

Disinstallazione del driver della stampante

- Spegnere la stampante
- ▶ Per Mac OS<sup>®</sup> X 10.3.9-10.4.x
- Fare doppio clic sull'unità disco in cui è installato Mac OS<sup>®</sup> X, quindi fare clic su [Applications] (Applicazioni) - [Utilities] (Utility) - [Printer Setup Utility] (Utility impostazione stampante). Viene visualizzata la finestra [Printer List] (Elenco stampanti).

▶ Per Mac OS<sup>®</sup> X 10.5.x-10.6

Fare clic sul menu Apple - [System Preferences] (Preferenze sistema) e quindi su [Print & Fax] (Stampa e Fax).

▶Per Mac OS<sup>®</sup> X 10.3.9-10.4.x Selezionare "PT-XXXX" e fare clic su 🚫 ▶ Per Mac OS<sup>®</sup> X 10.5.x-10.6 Selezionare "Brother PT-XXXX" e fare clic su -

- Chiudere la finestra [Printer List] (Elenco stampanti)/[Print & Fax] (Stampa e Fax).
  - Il driver della stampante è stato disinstallato.

### Avvio della Guida in linea di P-touch Editor

Viene visualizzata la finestra di dialogo [Disinstalla o modifica programma].

Si avvia l'operazione di disinstallazione. Dopo che il software è stato

2 Scegliere "Brother P-touch Editor 5.0" e fare clic su [Rimuovi (XP)/

rimosso dal computer, viene visualizzata la finestra di dialogo

4 Chiudere la finestra di dialogo [Installazione applicazioni (XP)/

Programmi e funzionalità (Windows Vista<sup>®</sup>/Windows<sup>®</sup> 7)].

Disinstalla (Windows Vista<sup>®</sup>/Windows<sup>®</sup> 7)].

Fare clic su [OK].

[Manutenzione completata].

P-touch Editor è stato disinstallato.

3

Quello che segue è un esempio per Mac OS® X 10.4.9. I nomi delle stampanti nella seguente schermata ptorebbero essere diversi dal nome della stampante acquistata

#### Avvio dalla finestra di dialogo Nuovo/Apri

Nella finestra di dialogo New/Open (Nuovo/Apri), fare clic su [Help - How To] (Guida - Procedure).

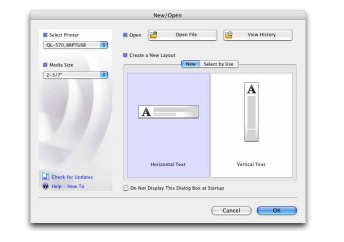

### Avvio da P-touch Editor

Per avviare la Guida di P-touch Editor, fare clic sul menu Help (Guida) e scegliere [Guida di P-touch Editor]

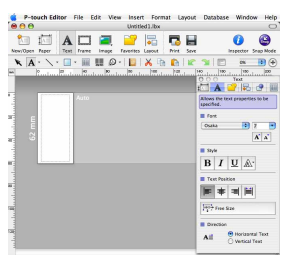